## Instructions to Clear Cache/Cookies for Popular Browsers

| In                | dex         |
|-------------------|-------------|
|                   |             |
| Chrome            | Pages 2-7   |
| Firefox           | Pages 8-9   |
| Internet Explorer | Pages 10-11 |
| Safari            | Pages 12-14 |
| Microsoft Edge    | Pages 15-17 |

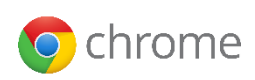

## Desktop/Laptop

#### Step 1 - Open the Settings Menu

In the top-right corner of Chrome, click the Menu (Three stacked dots)

Click History

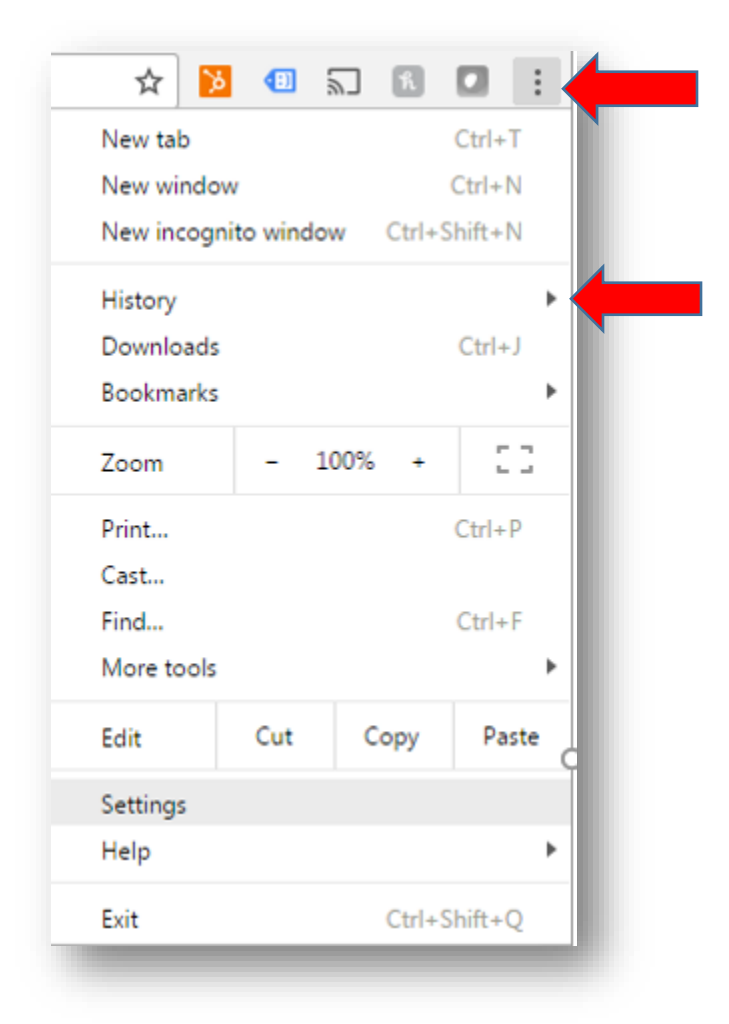

#### Step 2 – Choose History

|     |                 |                                 |                                         | New Wind  | ow           | 5       | TLL+IN  |
|-----|-----------------|---------------------------------|-----------------------------------------|-----------|--------------|---------|---------|
|     |                 | Search settings                 |                                         | New incog | gnito window | Ctrl+Sł | hift+N  |
|     | History         |                                 | Ctrl+H                                  | History   |              |         |         |
|     | Recently closed |                                 |                                         | Download  | s            |         | Ctrl+   |
|     | Google Groups   |                                 | Ctrl+Shift+T                            | Bookmark  | s            |         |         |
| 0   | Citrix Receiver |                                 |                                         | Zoom      | - 1009       | 6 +     | 5       |
| t © | Citrix Receiver |                                 |                                         | Drint     |              |         | CHILL I |
|     |                 | De Entre Interdet total service | 1 2 C C C C C C C C C C C C C C C C C C | Pfiffun   |              |         | -UIT    |

### Step 3 – Clear Browsing Data

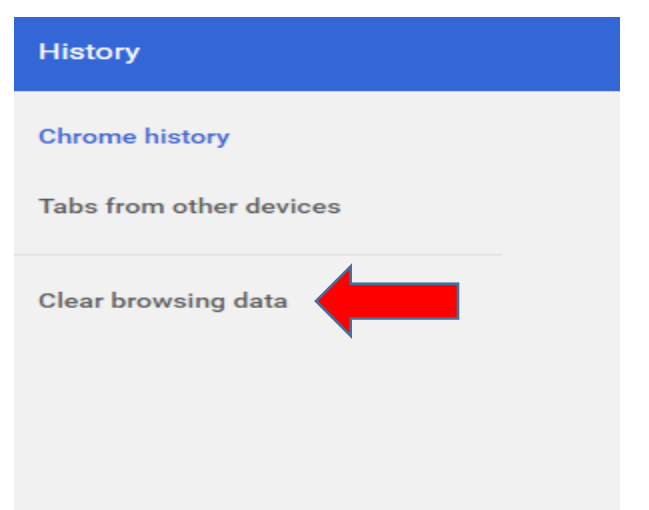

#### Step 4 – Choose data to clear

Obliterate the following items from: the past week

Check the following boxes:

- Download history
- Cookies and other site and plugin data
- Cached images and files

| С | lear browsing data                                                                                                    |
|---|----------------------------------------------------------------------------------------------------|
| 0 | bliterate the following items from: the last 4 weeks                                                                            |
| • | Browsing history – 3,306 items (and more on synced devices)                                                                     |
| • | Download history                                                                                                    |
| • | Cookies and other site and plugin data                                                                                          |
| • | Cached images and files – less than 326 MB                                                                                      |
|   | Passwords                                                                                                    |
|   | Autofill form data                                                                                                    |
|   | Hosted app data                                                                                                    |
|   | Media licenses                                                                                                    |
|   | Clear browsing data Cancel                                                                                                    |
| • | This clears synced data from all devices. Some settings that may reflect browsing habits will not be cleared. <u>Learn more</u> |

Once the boxes are checked, click **Clear browsing data**. Exit Google Chrome and restart browser.

## iPhone/iPad app

## Step 1 – Open the Google Chrome App

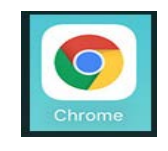

#### Step 2 – Open the Options Menu

Tap the 3 Dots at the right corner.

#### Step 3 – Open the Settings Menu

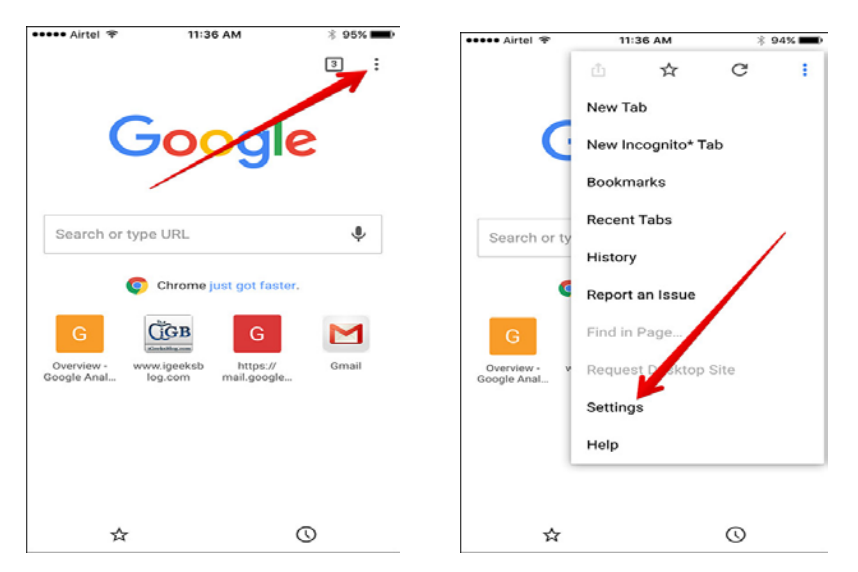

## **Step 4 – Open the Privacy Settings**

| 🕶 Airtel 훅       | 11:36 AM 🛞 🖇 9    | 94% |
|------------------|-------------------|-----|
| Settings         | D                 | ONE |
| s                | SIGN IN TO CHROME |     |
| Basics           |                   |     |
| Search Engine    | Google            | >   |
| Save Passwords   | On                | >   |
| Autofill Forms   | On                | >   |
| Google Apps      |                   | >   |
| Advanced         |                   |     |
| Voice Search     | English (U.S.)    | >   |
| Privacy          |                   | >   |
| Content Settings |                   | >   |
| Bandwidth        |                   | >   |
| Report an Issue  |                   | >   |

## Step 5 – Clear All Stored Data

| ••••• Airtel 🗢 11:37 AM        | * 94% 페) | ••••• Airtel 🗢 11:37 AM                  | * 94% 💼    |
|--------------------------------|----------|------------------------------------------|------------|
| ← Privacy                      | DONE     | ← Privacy                                | DONE       |
| Clear Browsing Data            |          | Clear Browsing Data                      |            |
| Clear Browsing History         |          | Clear Browsing History                   |            |
| Clear Cache                    |          | Clear Cache                              |            |
| Clear Cookies, Site Data       |          | Clear Cookies, Site Data                 |            |
| Clear All                      |          | Clear All                                |            |
| Clear Saved Passworks          |          | Clear Saved Passwords                    | /          |
| Clear Saved Autofill Form Data |          | Clear Saved Autofill Form Data           |            |
| Other Devices                  |          | Other Devices                            |            |
| Handoff                        | On >     | Handoff                                  | On >       |
| Web Services                   |          | Are you sure you yount to clear all brow | sing data? |
| Show Suggestions               | -        | Clear All                                |            |
| Send Usage Data                | Never >  | × Cancel                                 |            |

## Android app Step 1 – Open Chrome Browser App

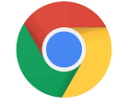

## Step 2 – Open the Options Menu

Tap the 3 dots in the right corner.

| © © 2                                                                                | * 🖘 🖌 81% 🗎 8:1                |
|--------------------------------------------------------------------------------------|--------------------------------|
| 1 🔒 ://vision.sprin                                                                  | rtpcs.com/                     |
| Download A Free A<br>Enjoy Books in a Whole New Way.<br>Storytime! Go to audible.com | Audiobook<br>Turn Anytime into |
| Damaging Storm V                                                                     | Varning -                      |
| <b>Q</b> , Type to Search                                                            | powered by Google              |
| Pay Bill                                                                             | <b>O</b> My Account            |
| 🛛 Ama                                                                                | updated just now               |
| $7^{\circ}$                                                                          | č.                             |
| $I \cup_{F}$                                                                         | Light fog<br>82°F / 70°F       |
| VI                                                                                   | EW WEEKLY FORECAST             |
| - Apps Wall                                                                          |                                |
| 2017                                                                                 |                                |

## Step 3 – Open the Settings Menu

| ₩ ₩ 🖻 🖻                                              | Φ 🕆 📶 δ170 🗖 δ:55 H[M  |
|------------------------------------------------------|------------------------|
|                                                      | New tab                |
| Download<br>Enjoy Books in a 1<br>Storytime! Go to a | New incognito tab      |
| Damagin                                              | Bookmarks              |
| <b>Q</b> Type to                                     | Recent tabs            |
| 🚂 Paj                                                | History                |
| • Ama                                                | Pownloads              |
| 70                                                   | Share 🖁                |
|                                                      | Find in page           |
|                                                      | Add to Home screen     |
| 📙 Apps W                                             | Request desktop site 🗌 |
| N                                                    | Settings               |
|                                                      | Help & feedback        |

## **Step 4 – Open the Privacy Settings**

| © ⊶ ¤ ©                        | ¥ 🗟 ⊿ 81% 🖥 8:53 AM |
|--------------------------------|---------------------|
| ← Settings                     | ?                   |
| Basics                         |                     |
| <b>Search engine</b><br>Google |                     |
| Autoful forms                  |                     |
| On                             |                     |
| Save passwords                 |                     |
| On                             |                     |
| Home page                      |                     |
| On                             |                     |
| Adversed                       |                     |
| Privacy                        |                     |
| Accessibility                  |                     |
| Site settings                  |                     |
|                                |                     |

Data Saver <sub>Off</sub>

## Step 5 – Clear Browsing Data

|                                                          | ¥ 🗟 🖌 81% 🗖 8:53 AM   |
|----------------------------------------------------------|-----------------------|
| ← Prīvacy                                                | ?                     |
| security incidents to Goo                                | ogle                  |
| <b>Safe Browsing</b><br>Protect you and your de<br>sites | vice from dangerous 🛛 |
| Use a prediction serv<br>more quickly                    | ice to load pages 🛛 🔽 |
| Usage and crash repo<br>On                               | orts                  |
| " <b>Do Not T</b> rack"<br>off                           |                       |
| <b>Touch to Search</b><br>On                             |                       |
| Physical Web<br><sup>On</sup>                            |                       |
| Clear browsing data                                      | te du a cache         |

## Step 6 – Clear Data

Choose Browsing history, Cookies and site data, Cached images and files. Clear data.

| • • • •                       | * 🖘 🖌 81% 🗖                                                                                                    | 8:53 AM  |  |
|-------------------------------|----------------------------------------------------------------------------------------------------|----------|--|
| ←                             | Clear browsing data                                                                                                    | •        |  |
| Clear da                      | ta from the                                                                                                    |          |  |
| last 4 v                      | veeks                                                                                                    | -        |  |
| <b>Browsin</b><br>312 item    | <b>g history</b><br>s (and more on synced devices)                                                                                |          |  |
| <b>Cookīes</b><br>Thīs will s | <b>and sīte data</b><br>sīgn you out of most websītes.                                                                            |          |  |
| <b>Cached</b><br>31.9 MB      | images and files                                                                                                    | <b>~</b> |  |
| Saved p                       | passwords                                                                                                    |          |  |
| Autofill                      | form data                                                                                                    |          |  |
| CLEAI                         | R DATA                                                                                                    |          |  |
| G hac<br>ha<br>his            | enent be signed out of your Google<br>count, Your Google account may<br>ve other forms of browsing history a<br>story.google.com. | t        |  |
| A Th                          | is clears synced data from all devic                                                                                              | es.      |  |

6

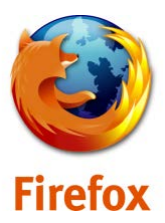

#### **Step 1 - Open the Settings Menu**

Click the menu button =, choose History, and then Clear Recent History....

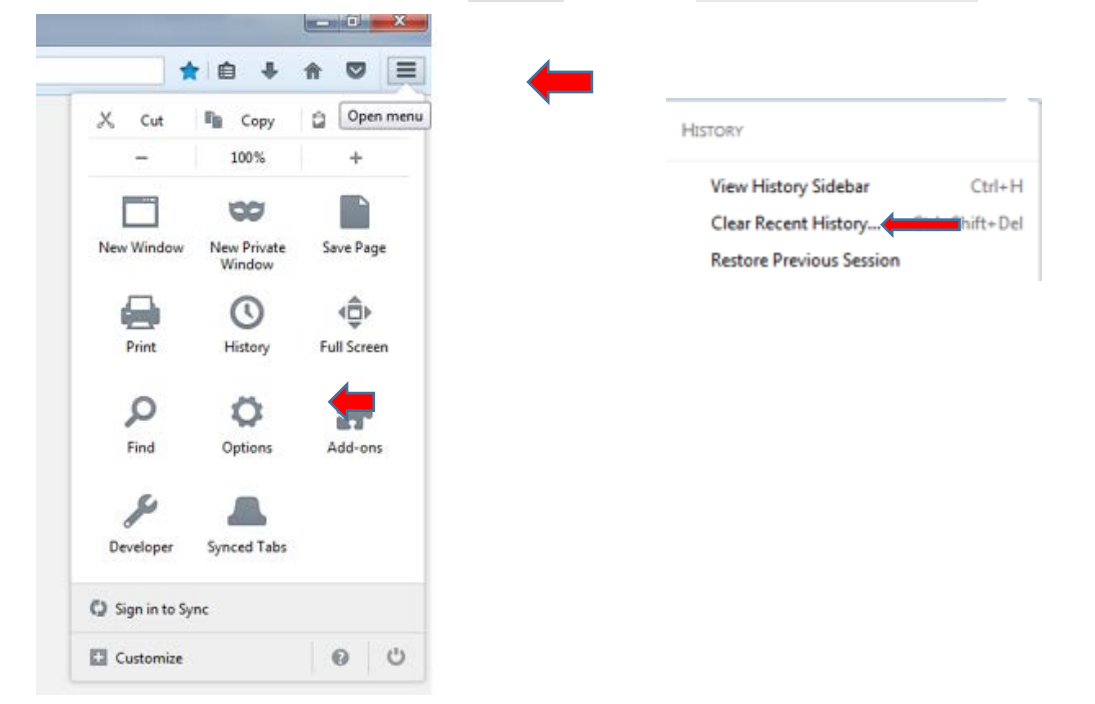

#### Step 2 – Choose data to clear

Set Time range to clear to Everything.

| Clear All History               |                                                                   | × |  |  |
|---------------------------------|-------------------------------------------------------------------|---|--|--|
| Time range to clear: Everything |                                                                   |   |  |  |
|                                 | Il selected items will be cleared<br>his action cannot be undone. |   |  |  |
| <b>D</b> <u>e</u> tails         |                                                                   |   |  |  |
| Browsing & D                    | ownload History 🖛                                                 |   |  |  |
| V Form & Search                 | h History 🛛 🛻                                                     |   |  |  |
| 🔽 Cookies 🗲                     | •                                                                 |   |  |  |
| 🔽 Cache 🗲                       |                                                                   |   |  |  |
| Active Logins                   |                                                                   |   |  |  |
| Offline Websit                  | te Data                                                           |   |  |  |
| Site Preference                 | es                                                                |   |  |  |

Click on the arrow next to **Details** to expand the list of history items.

Select Cookies and make sure that other items you want to keep are not selected.

#### Step 3 – Clear Now

Click Clear Now to clear the cookies and close the Clear Recent History window.

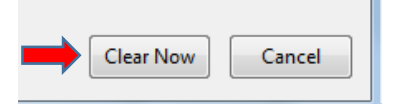

Exit and reopen Firefox.

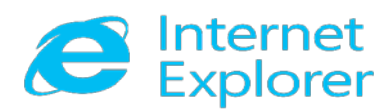

#### Step 1 – Open the Safety Menu

In Internet Explorer, select the Safety option, and then select Delete Browsing History.

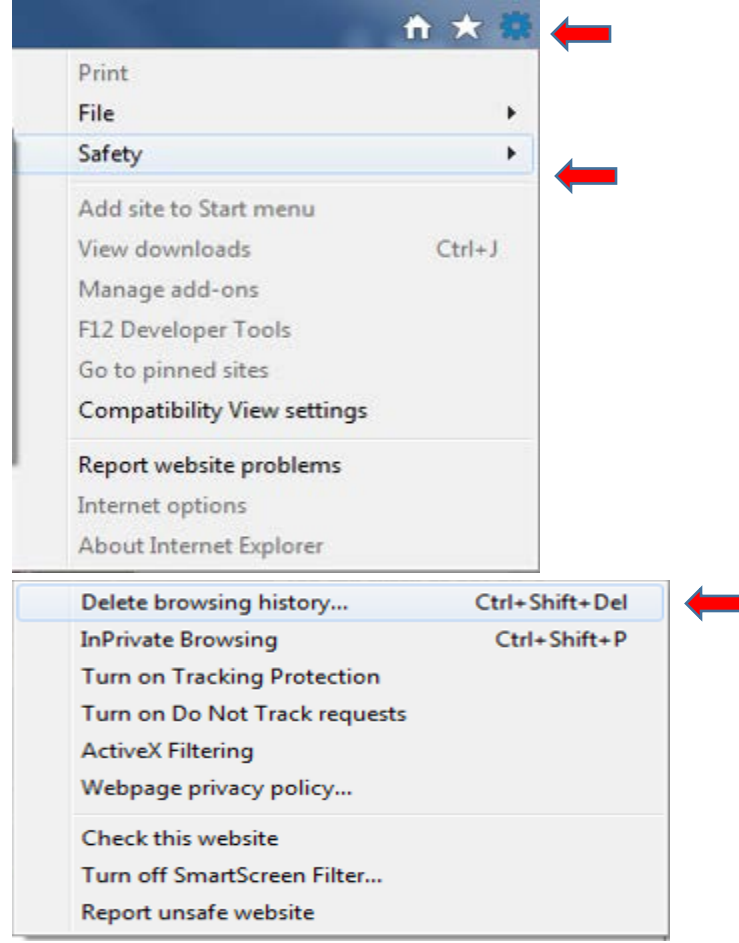

# Step 2 - Select the check box next to Cookies and website data, History, and Download History.

\*\*Select the Preserve Favorites website data check box if you don't

want to delete the cookies associated with websites in your Favorites list.\*

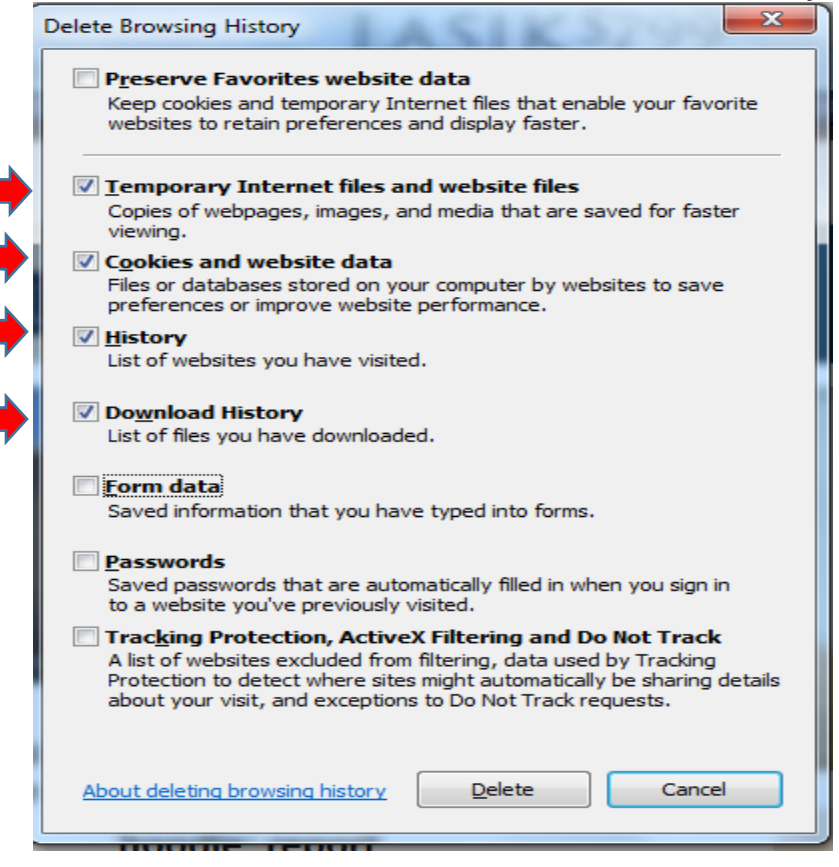

## Step 3 - Select Delete

| Delete Browsing History                                                                                                    |
|----------------------------------------------------------------------------------------------------|
| Preserve Favorites website data<br>Keep cookies and temporary Internet files that enable your favorite<br>websites to retain preferences and display faster.                                                                                                    |
| Imporary Internet files and website files<br>Copies of webpages, images, and media that are saved for faster<br>viewing.                                                                                                    |
| Cookies and website data<br>Files or databases stored on your computer by websites to save<br>preferences or improve website performance.                                                                                                    |
| ✓ <u>History</u><br>List of websites you have visited.                                                                                                    |
| Download History<br>List of files you have downloaded.                                                                                                    |
| Saved information that you have typed into forms.                                                                                                    |
| Passwords<br>Saved passwords that are automatically filled in when you sign in<br>to a website you've previously visited.                                                                                                    |
| Tracking Protection, ActiveX Filtering and Do Not Track<br>A list of websites excluded from filtering, data used by Tracking<br>Protection to detect where sites might automatically be sharing details<br>about your visit, and exceptions to Do Not Track requests. |
| About deleting browsing history Delete Cancel                                                                                                    |

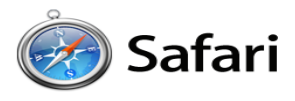

## <u>Safari on iPad</u>

## Step 1 – Open the Settings Menu

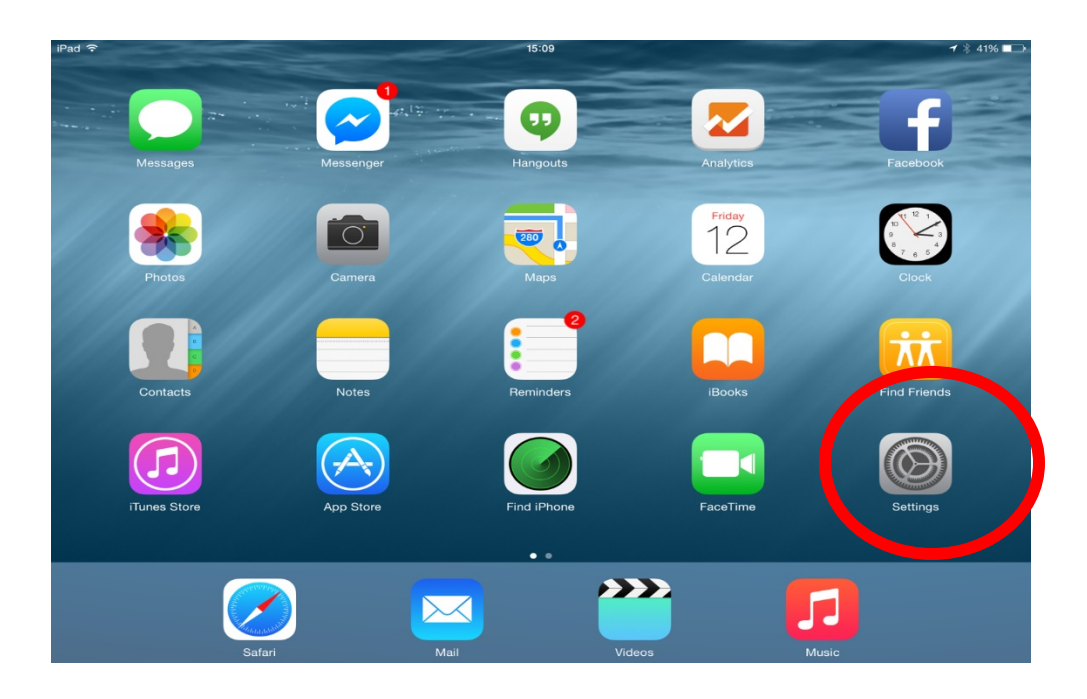

## Step 2 – Open the Safari Settings

Clear History and Website Data

| iPad হ<br>Settings          | Passwords 8 <sup>9:27</sup> AM<br>Safari |                               |
|-----------------------------|------------------------------------------|-------------------------------|
| 🖾 Mail, Contacts, Calendars | Favorites                                | Favorites >                   |
| Notes                       | Open New Tabs in Background              |                               |
| Reminders                   | Show Favorites Bar                       | $\bigcirc$                    |
| Messages                    | Show Tab Bar                             |                               |
| maps                        | Block Pop-ups                            | $\bigcirc$                    |
| 🕗 Safari                    | PRIVACY & SECURITY                       |                               |
|                             | Do Not Track                             | $\bigcirc$                    |
| Music                       | Block Cookies Allow                      | w from Current Website Only > |
| Videos                      | Fraudulent Website Warning               |                               |
| 🌸 Photos & Camera           | About Safari & Privacy                   |                               |
| 🛄 iBooks                    | About Galaria i Tivaty                   |                               |
| Podcasts                    | Clear History and Website Data           |                               |
| 😫 Game Center               |                                          |                               |
|                             | Advanced                                 | >                             |
| 💟 Twitter                   |                                          |                               |

## Step 3 – Clear History and Data

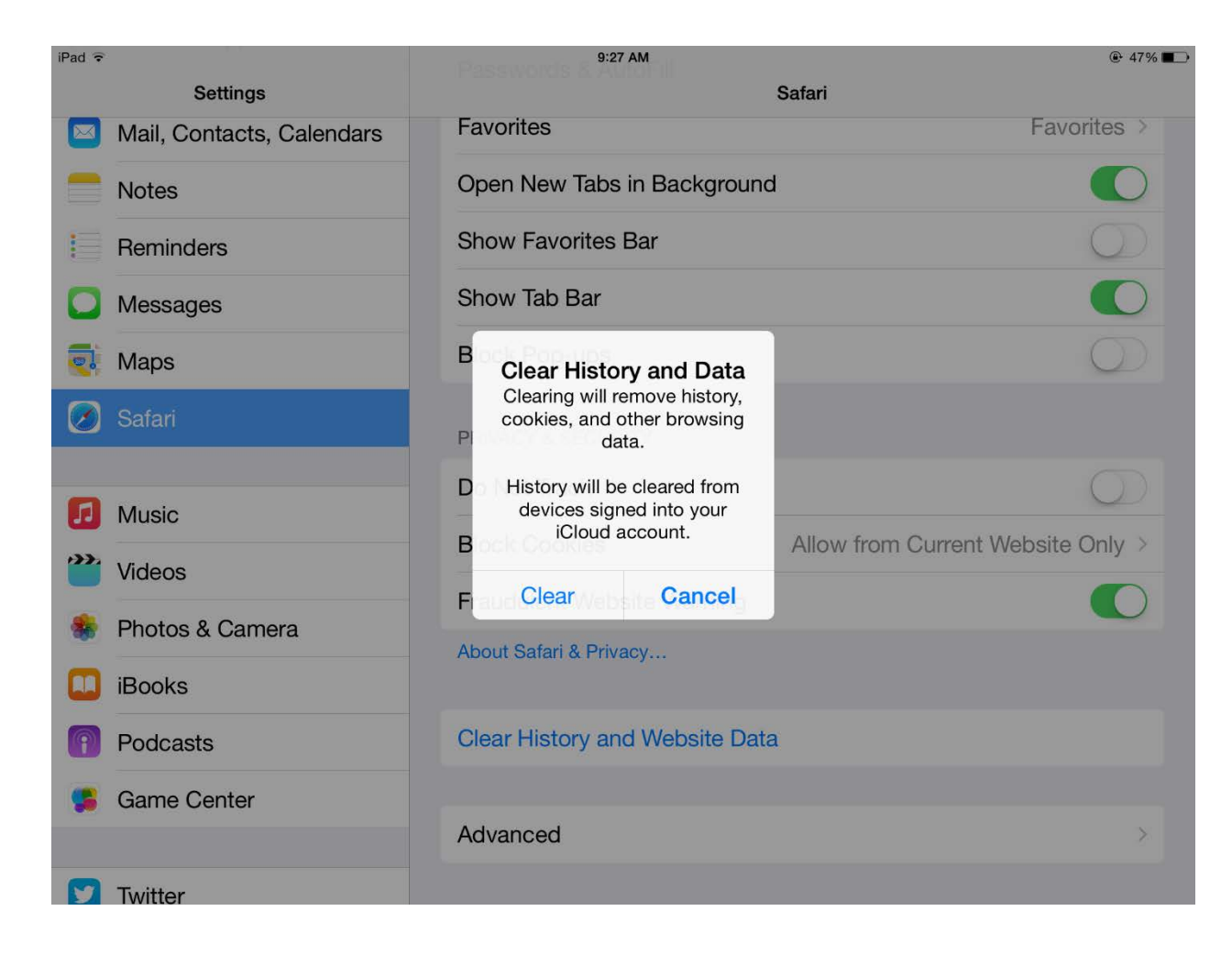

#### Safari on iPhone

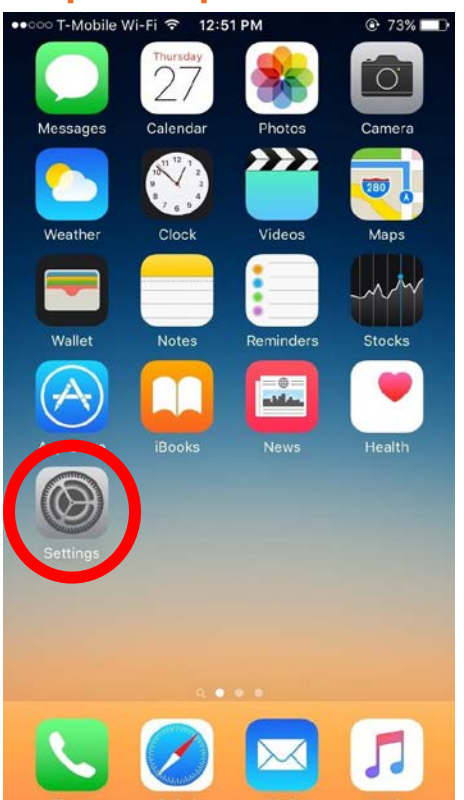

#### Step 1 – Open the Settings Menu

## Step 2 – Open the Safari Settings

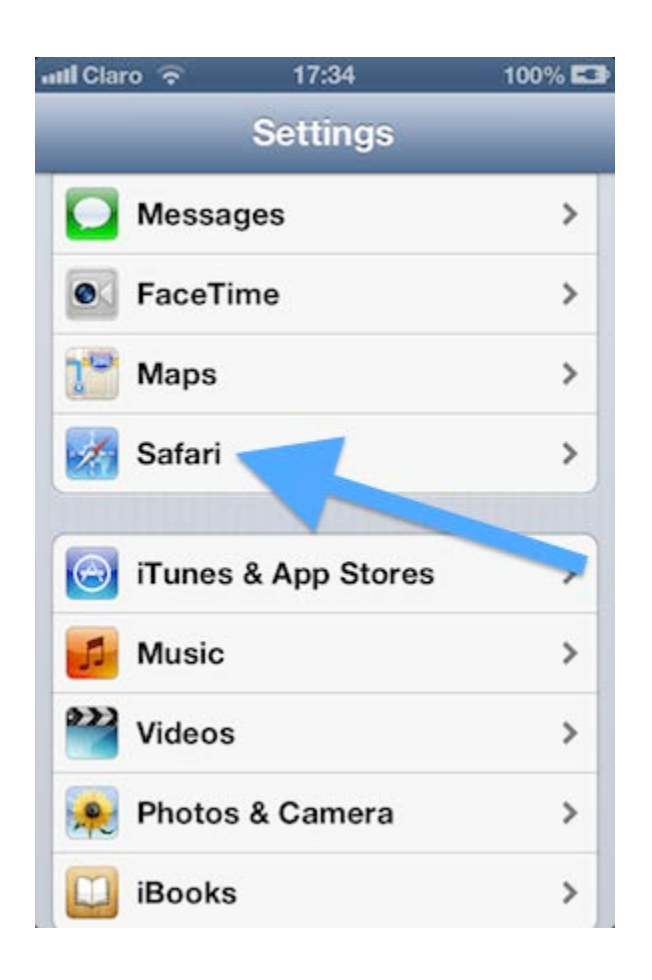

#### Step 3 – Clear Data

Clear History, Cookies and Data

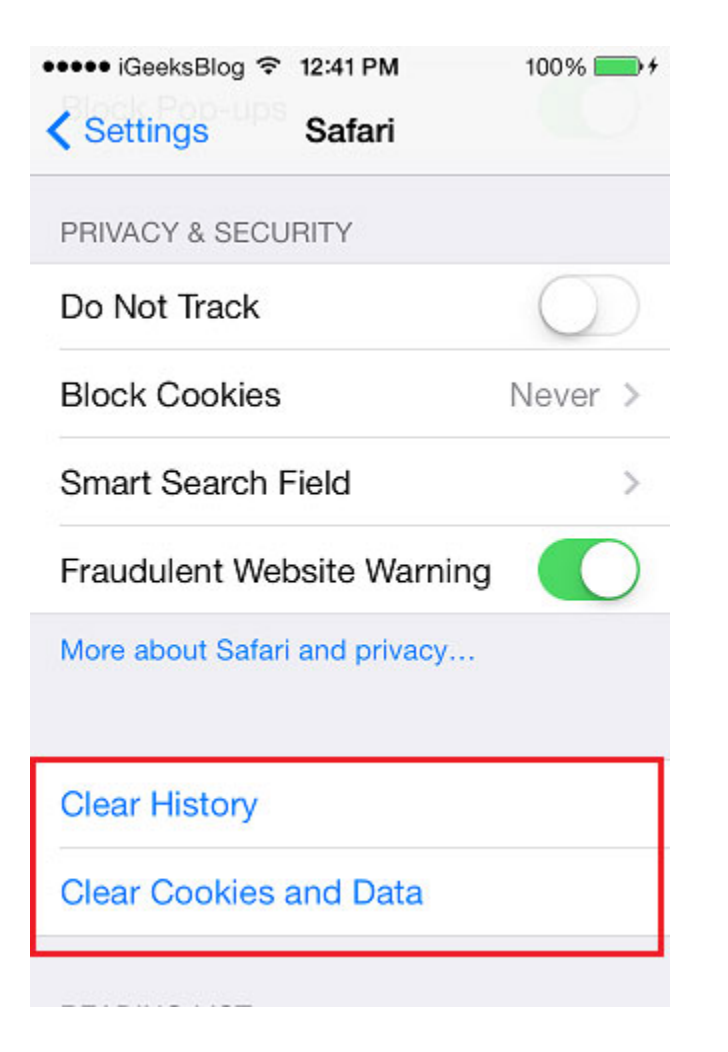

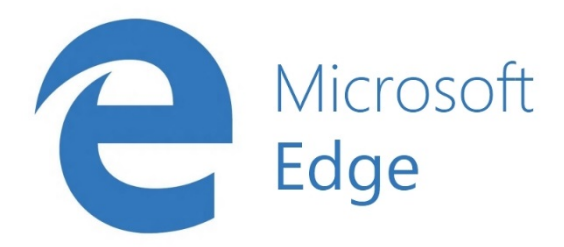

## Step 1 - Open the Settings Menu

In the top right hand corner you'll see three dots in a horizontal line. Clicking here opens a drop down that reveals the settings option. Select "Settings".

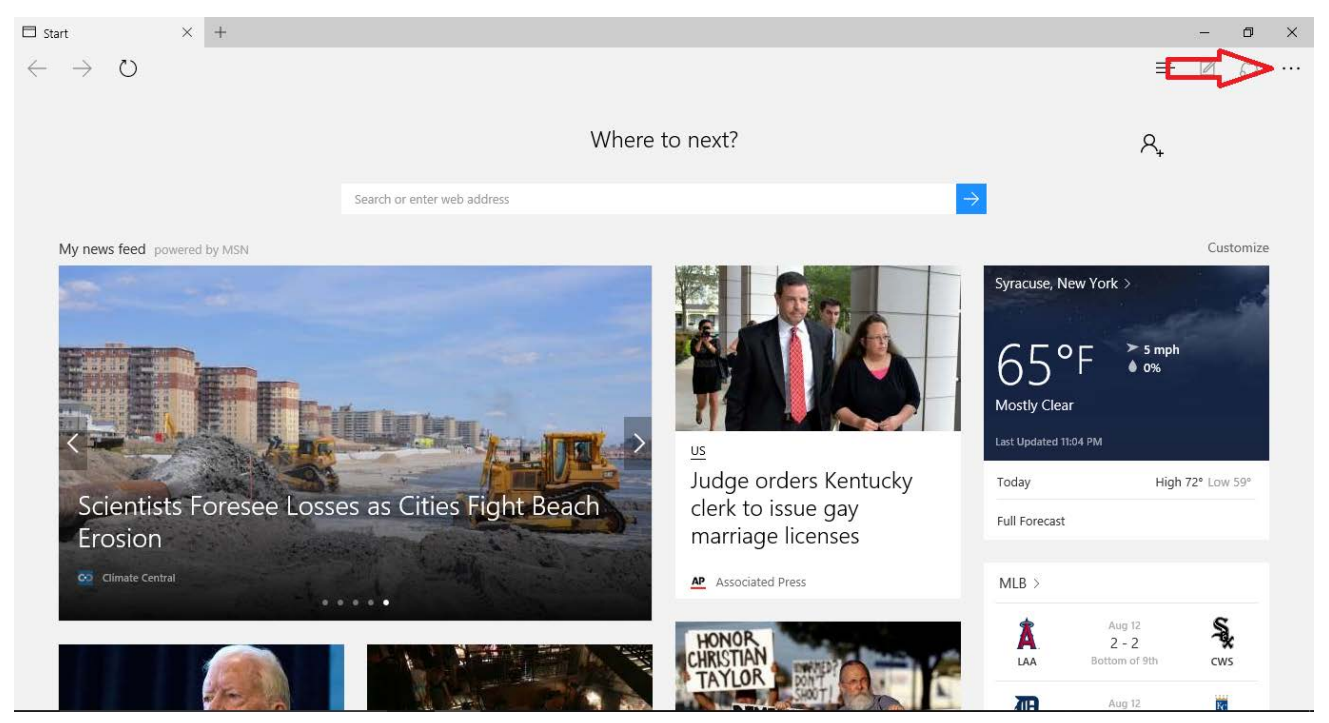

#### Select "Settings".

|                         |      | — | đ    |
|-------------------------|------|---|------|
|                         | =    |   | ٨    |
| New window              |      |   |      |
| New InPrivate window    |      |   |      |
| Zoom                    |      |   | 100% |
| Find on page            |      |   |      |
| Print                   |      |   |      |
| Pin to Start            |      |   |      |
| F12 Developer Tools     |      |   |      |
| Open with Internet Expl | orer |   |      |
| Send feedback           |      |   |      |
| Settings                |      |   |      |

#### **Step 2 - Locate Clearing Browsing Data**

Once in settings, select "Choose what to clear".

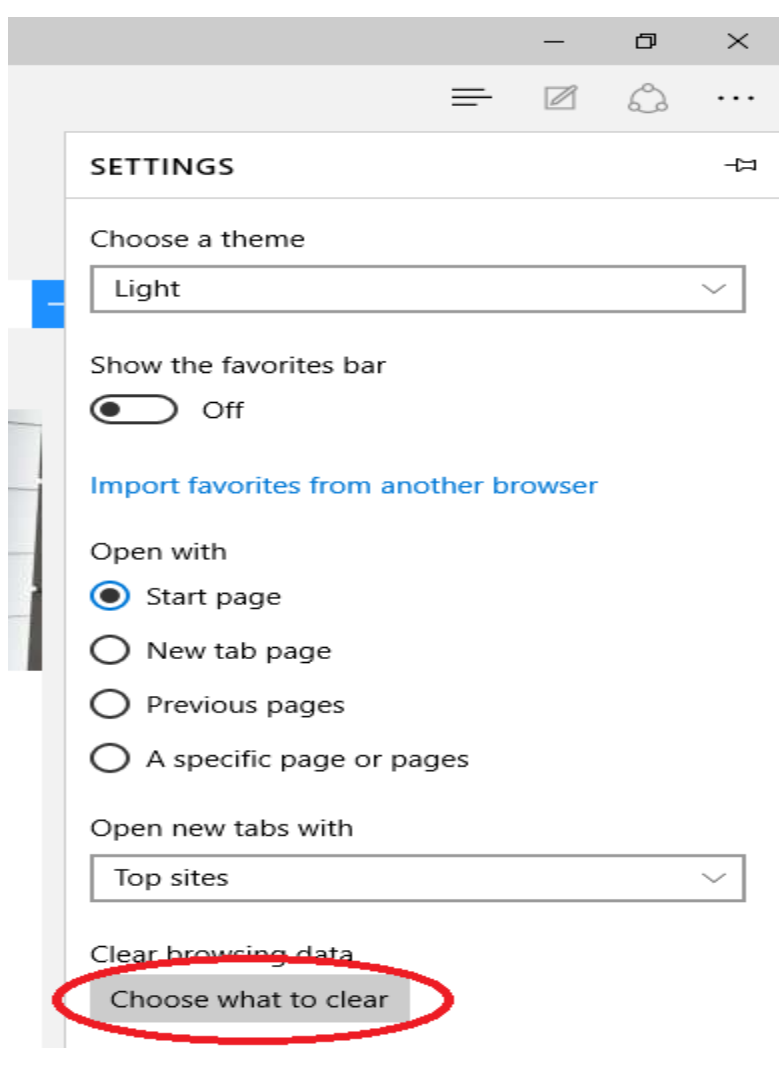

#### Step 3 - Choosing What to Clear

You'll reach a screen that has you check off what you'd like to clear. It is recommended that you check off the first four boxes (Browsing History, Cookies and saved website data, Cached data and files, and Download history). Next, click "Clear".

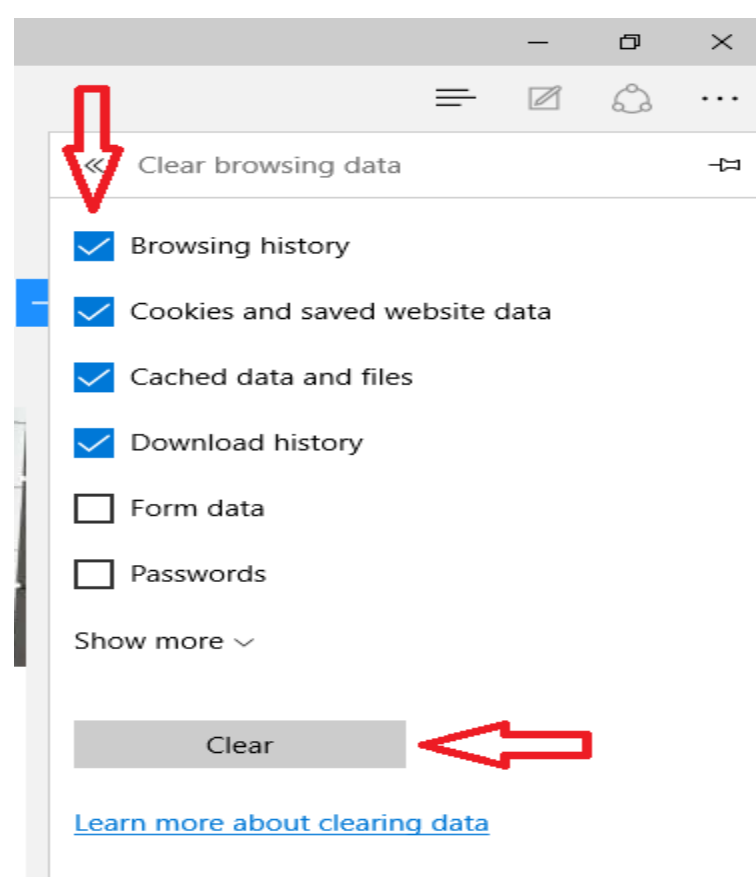

## Step 4 - Restart the Browser

Now that you have cleared the browser history and cache it is recommended that you restart the program. Click the "X" in the top right hand corner.

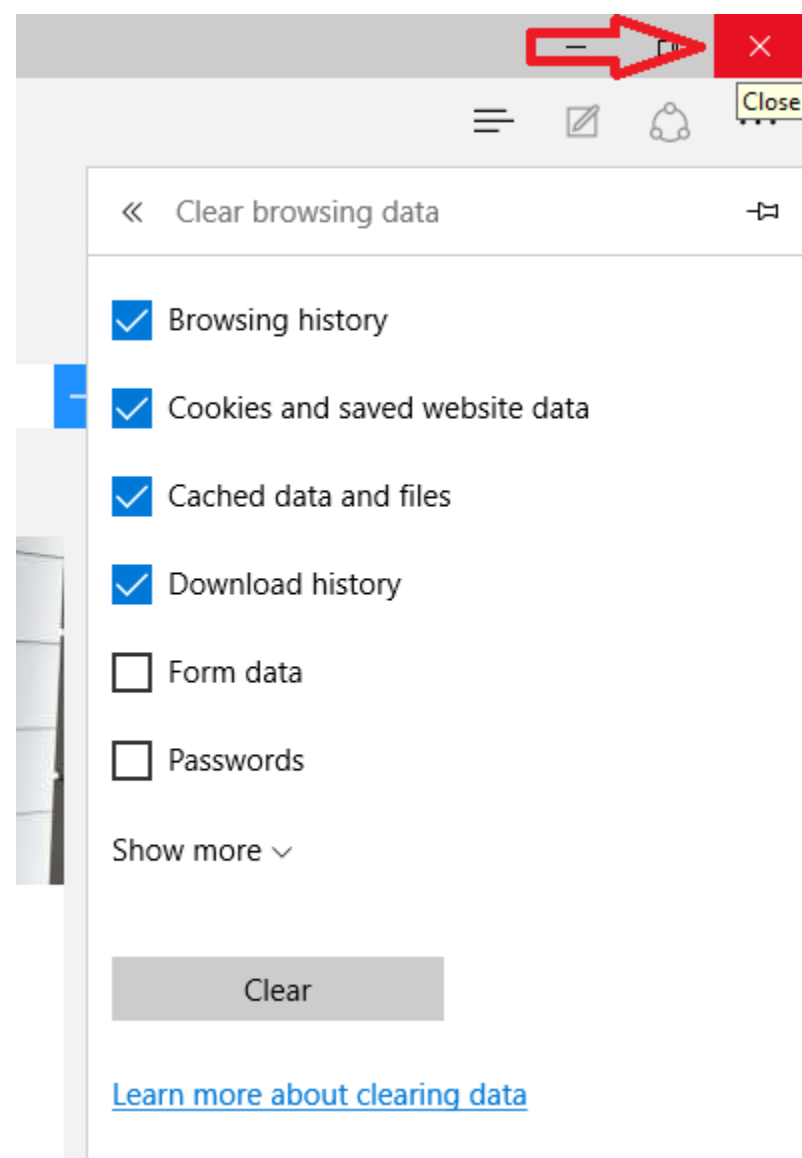

You can now restart the browser and resume your task.